## ИНСТРУКЦИЯ ПО РАБОТЕ С ВЕБ-ОТЧЁТОМ WARM.TOPL.Q2.2022.EIAS ДЛЯ ОРГАНИЗАЦИЙ

## 1. ГДЕ ЗАПОЛНЯЕТСЯ ОТЧЁТНАЯ ФОРМА?

Веб-отчёт «Информация о фактически сложившихся ценах и объёмах потребления топлива по итогам I полугодия 2022 года» доступен по ссылке:

https://monitoring.eias.ru/form/2365043506

Для работы необходимо наличие доступа в сеть Интернет.

Вы можете работать с отчётной формой в любом веб-браузере (кроме Internet Explorer) на любой операционной системе.

Рекомендуется использовать **Яндекс.Браузер**, сведения о котором включены в единый реестр российских программ для электронных вычислительных машин и баз данных.

# 2. КАК СОХРАНИТЬ ОТЧЁТНУЮ ФОРМУ?

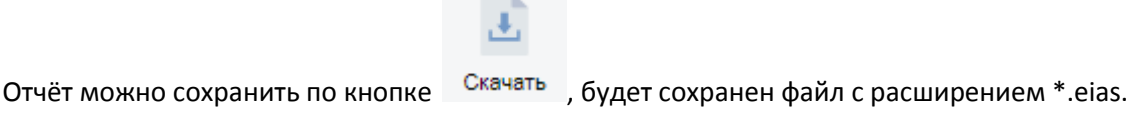

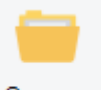

Для того чтобы продолжить работу с ранее сохранённым отчётом, нажмите кнопку <sup>Открыть</sup> и выберите сохраненный ранее файл в окне проводника.

Заполненную и сохраненную отчётную форму без ошибок необходимо передать специалистам регулирующего органа.

## 3. КАК ОБРАТИТЬСЯ В СЛУЖБУ ТЕХНИЧЕСКОЙ ПОДДЕРЖКИ?

По всем вопросам работы ФГИС ЕИАС и её компонентов Вы можете обратиться на https://sp.eias.ru/ Прямая ссылка на создание обращения по техническим вопросам заполнения отчётной формы https://sp.eias.ru/index.php?a=add&catid=5

### 4. ПОЯСНЕНИЯ ПО ЗАПОЛНЕНИЮ ОТЧЁТА

 На листе «Инструкция» нажмите кнопку «Перейти к заполнению», в появившемся окне «Выбор субъекта РФ» выберите из списка субъект РФ и нажмите кнопку «Выбор». Укажите Ваши логин/пароль учётной записи ФГИС ЕИАС ФАС России и нажмите ОК.

#### Примечание:

При входе в форму возможно отображение сообщения с текстом:

В предыдущем отчётном периоде отсутствуют данные по ... организациям субъекта. Данные для анализа доступны в модуле ЕИАС-ЖКХ. Работа с отчётом прервана.

Это означает, что представителем органа регулирования не обеспечена полнота сведений в мониторингах WARM.TOPL.[Q1].2022.EIAS. Сведения о том, какие организации отсутствуют, представлены в модуле EИAC-ЖКХ (загрузить установочный пакет можно с <u>http://services.eias.ru</u>), блок "Топливо" (зелёная кнопка справа), Год - 2022, Период – I квартал, Категория данных - "Дисциплина предоставления отчётов" далее кнопка "Отчёт по регионам", в автофильтре выбрать значение «Не представлен».

Как только недостающие отчёты WARM.TOPL.[Q1].2022.EIAS будут направлены в систему и успешно обработаны доступ в форму WARM.TOPL.Q2.2022.EIAS будет разрешён.

2. На листе «Титульный» выберите организацию (форма выбора организации открывается по двойному щелчку в зеленой ячейке «Наименование ЮЛ/ИП») и заполните все голубые ячейки. При необходимости

обновите список организаций по кнопке <sup>22</sup>. Выбор организации по-умолчанию осуществляется «по данным предыдущего мониторинга» (выбор режима указания организации осуществляется двойным щелчком в поле «Выбор организации»). Далее осуществляется автоматическое заполнение данными мониторинга WARM.TOPL.Q1.2022.EIAS.

3. На листе «Список территорий» дважды кликните по кнопке «Добавить территорию», и в появившемся окне выберите территорию и нажмите кнопку «Выбор» или двойным щелчком по ней (таким же образом добавьте все необходимые территории оказания услуг).

По двойному щелчку в соответствующих зеленых ячейках выберите наименование обособленного подразделения, вид(-ы) деятельности организации, а также вид(-ы) теплоносителя(-ей).

В случае необходимости обновить реестр обособленных подразделений нажмите кнопку

В случае необходимости обновить реестр Муниципальных образований нажмите кнопку

#### ИНСТРУКЦИЯ ПО РАБОТЕ С ВЕБ-ОТЧЁТОМ WARM.TOPL.Q2.2022.EIAS ДЛЯ ОРГАНИЗАЦИЙ

4. На листе «Список объектов» дважды кликните по кнопке «Добавить объект», в окне «Выбор объектов регулируемой инфраструктуры» выберите необходимые объекты по кнопке «Выбор» (возможно выделить сразу несколько объектов).
На данный лист значения загрузятся автоматически.

Список и характеристики объектов загружаются в соответствии с данными шаблона

### REESTR.HEAT.SOURCE.2022.

В случае необходимости обновить реестр объектов нажмите кнопку

5. На листе «**T**» для отображения ячеек для заполнения данных по требуемому виду топлива нажмите кнопку «**Включить в расчёт**». Если расчёт необходимо исключить, нажмите «**Исключить из расчёта**»

| Включить в | Исключить из |
|------------|--------------|
| расчёт     | расчёта      |

### Обратите внимание!

Расчёт должен быть включен хотя бы по одному виду топлива.

Редактирование данных за I квартал 2022 года недоступно.

6. На листе «Поставки топлива» дважды кликните по кнопке «Добавить», в окне «Выбор организации» выберите необходимое значение и нажмите кнопку «Выбор», либо дважды щелкните по ней. При

необходимости по кнопке

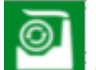

вобновите справочники значений.

Далее дважды кликните по кнопке «**Добавить поставку**», заполните все голубые ячейки.

Для добавления поставщика и грузополучателя дважды кликните в зеленой ячейке в столбце

#### «Наименование».

В появившемся окне выберите «ЮЛ» или «ИП», укажите ОГРН/ОГРНИП, нажмите кнопку «Найти», выберите организацию и нажмите кнопку «ОК».

В столбцах «**Дата…**» выберите дату из выпадающего календаря, нажав на кнопку [], либо введите вручную в формате «ДД.ММ.ГГГГ».

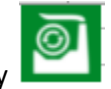

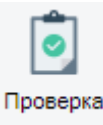

7. Заполненный отчёт необходимо проверить по кнопке

Замечания со статусом 🔺 («Ошибка») необходимо устранить. Отчётная форма с ошибками не будет рассматриваться специалистами регулирующего органа после предоставления.

8. Заполненный и сохраненный без ошибок файл отчётной формы можно скачать по кнопке

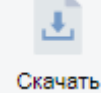